**1** | Page

1. On the link provided with the E-mail blast , Click on "Register" for the event of your choice (South or North Shore)

### Events

#### UPCOMING EVENTS

North Shore: SPE Delta September General Meeting and Luncheon Events with Registration and Payment

Sep 13, 11:00 AM - 1:00 PM (CT) Covington, LA, United States

#### Register

South Shore: SPE Delta September General Meeting and Luncheon Events with Registration and Payment

Sep 13, 11:00 AM - 1:00 PM (CT) New orleans, LA, United States

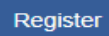

### 2. Click on "Add to Cart"

| Description                                                           |         |                                                                                         |  |  |
|-----------------------------------------------------------------------|---------|-----------------------------------------------------------------------------------------|--|--|
| Louisiana: State of the Oil & Gas Industry                            |         | Register yourself by adding registration to the<br>cart or "clear" and register others. |  |  |
| Speaker: Chris John<br>President, Louisiana Mid-Continent Oil and Gas |         | Registrant's Name                                                                       |  |  |
| Association                                                           |         | Forna Diphicyl clear                                                                    |  |  |
| Source Add a tag                                                      |         | \$25.00 - All Registrants<br>Add to Cart                                                |  |  |
| Pricing                                                               |         |                                                                                         |  |  |
| registration type                                                     | regular |                                                                                         |  |  |
| All Registrants                                                       | \$25.00 | Welcome, Forna Diphicyl                                                                 |  |  |
|                                                                       |         | <b>T</b>                                                                                |  |  |
| Contact Information                                                   |         | View / Checkout                                                                         |  |  |

#### 3. Click "View/Checkout"

| Description                                                   |         |                                                                                                    |
|---------------------------------------------------------------|---------|----------------------------------------------------------------------------------------------------|
| Louisiana: State of the Oil & Gas Industry                    |         | Your registration is in the cart. Enter name to<br>register others. Checkout to finish registration |
| Speaker: Chris John                                           |         |                                                                                                    |
| President, Louisiana Mid-Continent Oil and Gas<br>Association |         | Registrant's Name                                                                                   |
| 📡 Add a tag                                                   |         |                                                                                                    |
|                                                               |         |                                                                                                    |
| Pricing                                                       |         |                                                                                                    |
| registration type                                             | regular | Welcome, Forna Diphicyl                                                                             |
| All Registrants                                               | \$25.00 | 📜 <b>1</b> (total: \$25.00)                                                                         |
|                                                               |         | View / Checkout                                                                                     |
| Contact Information                                           |         |                                                                                                    |

4. Here pick check out with Paypal. *This is the only way you* will be able to pay with a credit card. And it is the only way you will be added on the head count. Otherwise, you will be present without food.

**3** | P a g e

| South Shore: SPE Delta S                                                                                           | eptember General Meeting and Luncheon 📧       |
|----------------------------------------------------------------------------------------------------|-----------------------------------------------|
| When: Sep 13, 2018 from 11:00 AM to 1:00 F<br>Where: Holiday Inn Superdome, 330 Loyola<br>Community: Delta Section | PM (CT)<br>Avenue, New orleans, LA, 70123, US |
|                                                                                                    |                                               |
| Welcome, Forna Diphicyl                                                                                            | Price                                         |
| Forna Diphicyl                                                                                                    | \$25.00 remove                                |
|                                                                                                    | Amount Due: \$25.00                           |
| < Continue Registering   Register Now and Pay Late                                                                 | Check Out with PayPal                         |

And below is how your next screen will look like.

| PayPal Checkout - Google Chrome                                                   |                    | _                |         | >   |
|-----------------------------------------------------------------------------------|--------------------|------------------|---------|-----|
| PayPal, Inc. [US]   https://www.paypal.co                                         | m/webapps/hermes?  | token=EC-71J2946 | 06H6243 | 644 |
| PayPal                                                                            |                    | €25.0 ي          | 00 USD  | ~   |
| Have a PayPal account?                                                            |                    | Log In           |         |     |
|                                                                                   | or                 |                  |         |     |
| PavPal Guest Checkout                                                             | t                  |                  |         |     |
|                                                                                   |                    |                  |         |     |
| We don't share your financial details v                                           | vith the merchant. |                  |         |     |
| We don't share your financial details v                                           | vith the merchant. |                  |         |     |
| We don't share your financial details v                                           | vith the merchant. |                  | ~       |     |
| We don't share your financial details v<br>Country<br>United States               | vith the merchant. |                  | ~       |     |
| We don't share your financial details v Country United States                     | vith the merchant. |                  | ~       | )   |
| We don't share your financial details v Country United States                     | vith the merchant. |                  | ~       |     |
| We don't share your financial details v Country United States                     | vith the merchant. |                  | ~       |     |
| We don't share your financial details v Country United States Card number Expires | vith the merchant. |                  | ~       |     |
| We don't share your financial details v Country United States Card number Expires | vith the merchant. |                  |         |     |